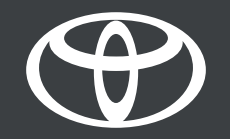

## Deljenje digitalnog ključa sa prijateljima i porodicom - uputstvo

Ð

۵)

bZ4X

My Garao

## SADRŽAJ

Strana 3 – Podešavanje naloga. Strana 10 – Korišćenje digitalnog

ključa.

Strana 11 - Upravljanje i deljenje digitalnog ključa.

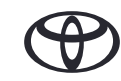

## PODEŠAVANJE NALOGA

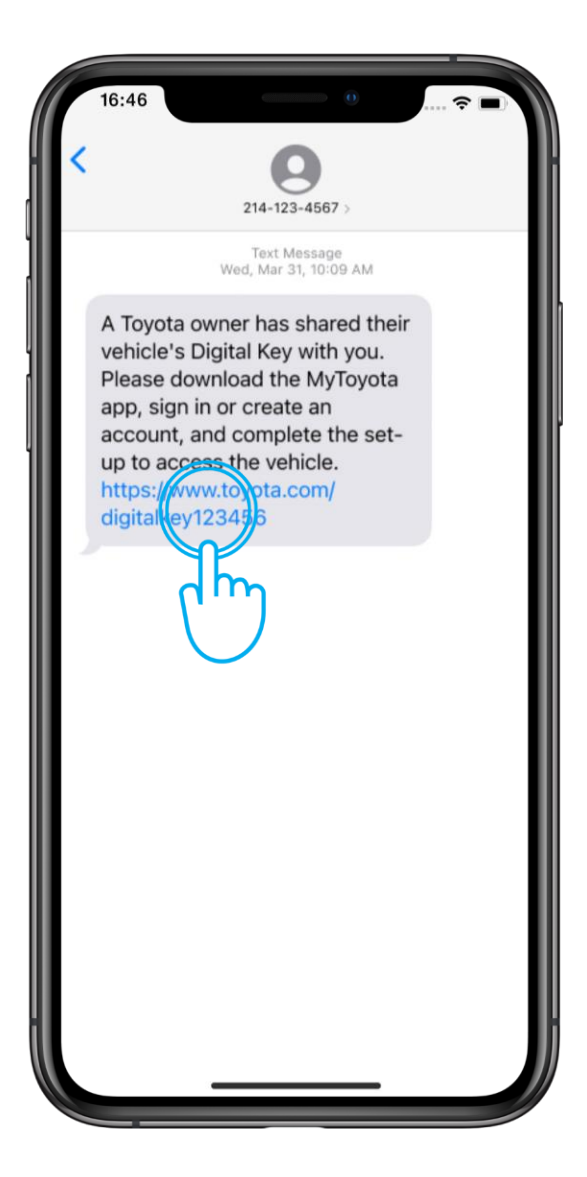

### KORAK 1

Kada budete pozvani da delite digitalni ključ, dobićete SMS poruku.

Ako još uvek niste instalirali aplikaciju MyToyota, kliknite na link da biste je preuzeli.

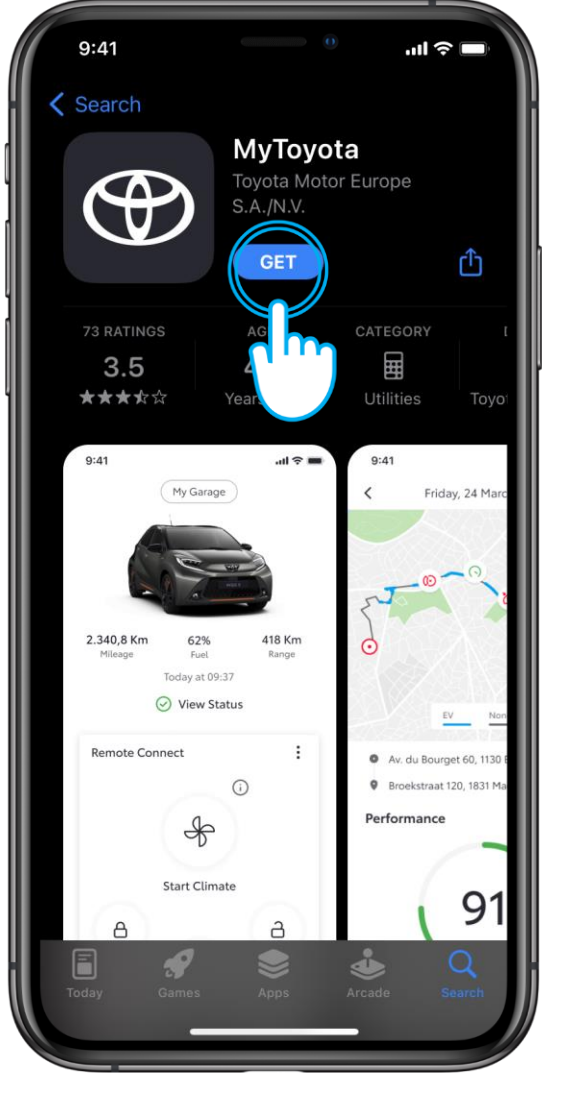

### KORAK 2

Preuzmite aplikaciju.

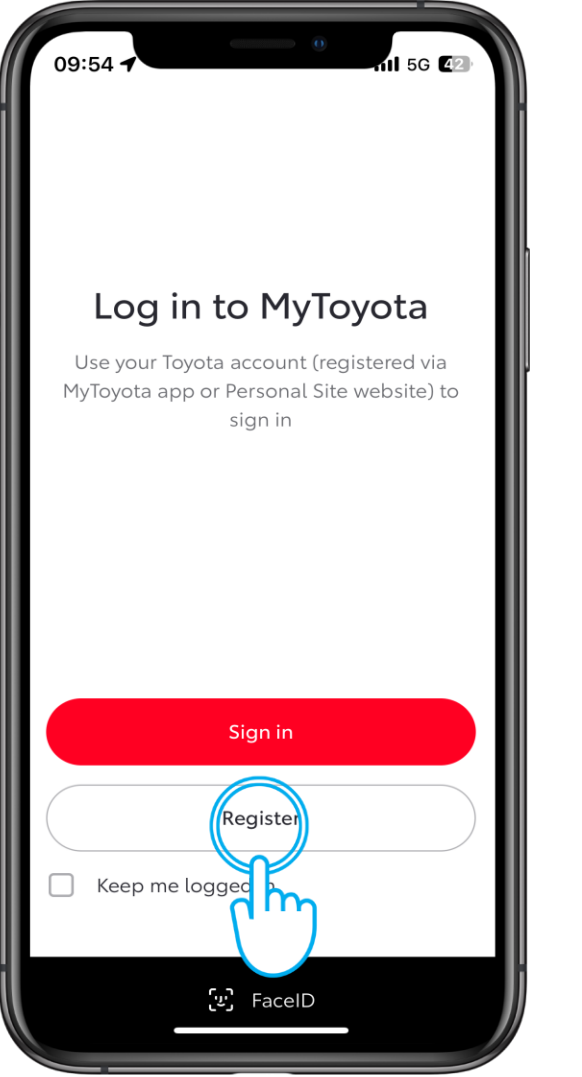

### KORAK 1

Napravite nalog u aplikaciji MyToyota.

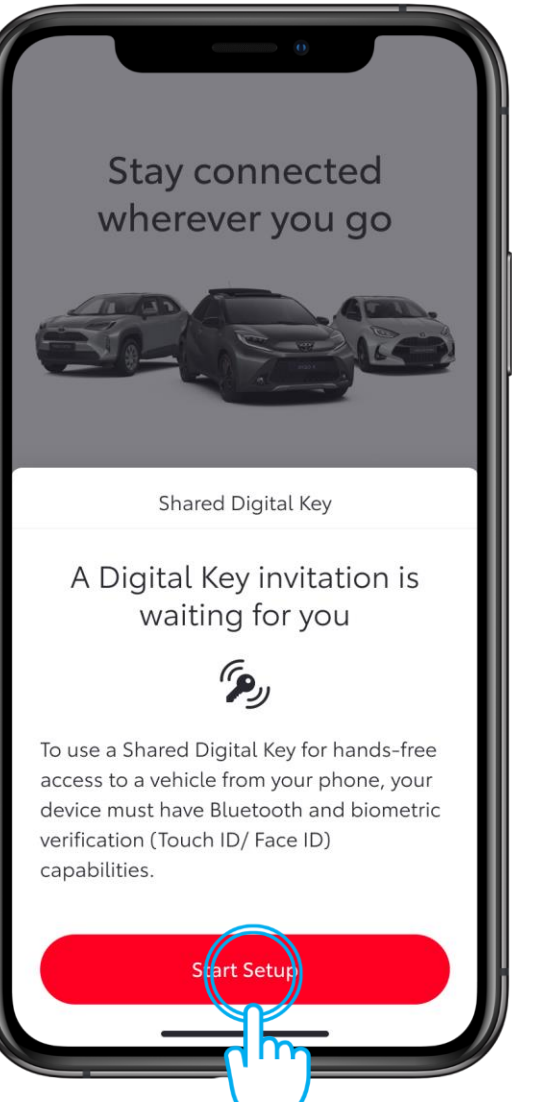

### KORAK 2

Dodirnite "Start Setup".

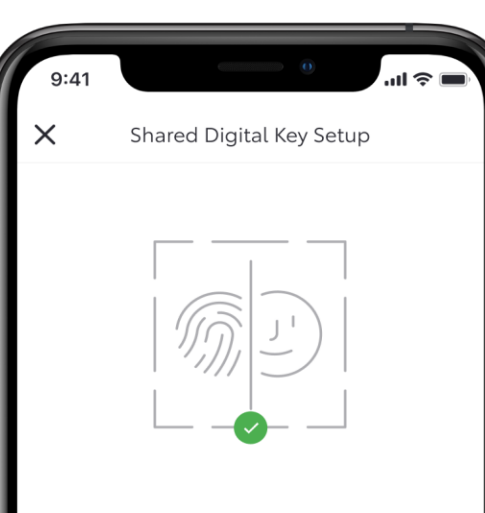

### **Biometric verification**

To assign a Digital Key to the correct user, we must first confirm your identity via biometric verification (Touch ID/ Face ID) before verifying your phone number. Please follow the prompts to continue.

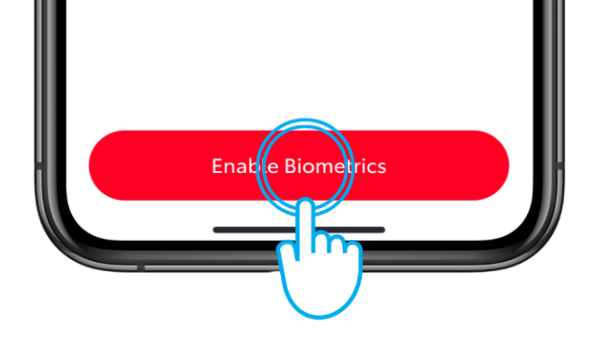

### KORAK 3

Pratite uputstva na ekranu sa podešavanjima kako da biste potvrdili broj telefona, a zatim prihvatite poziv za deljenje.

Morate da imate pouzdan Wi-Fi ili vezu za prenos podataka, kao i omogućite blutut i opciju biometrijske provere.

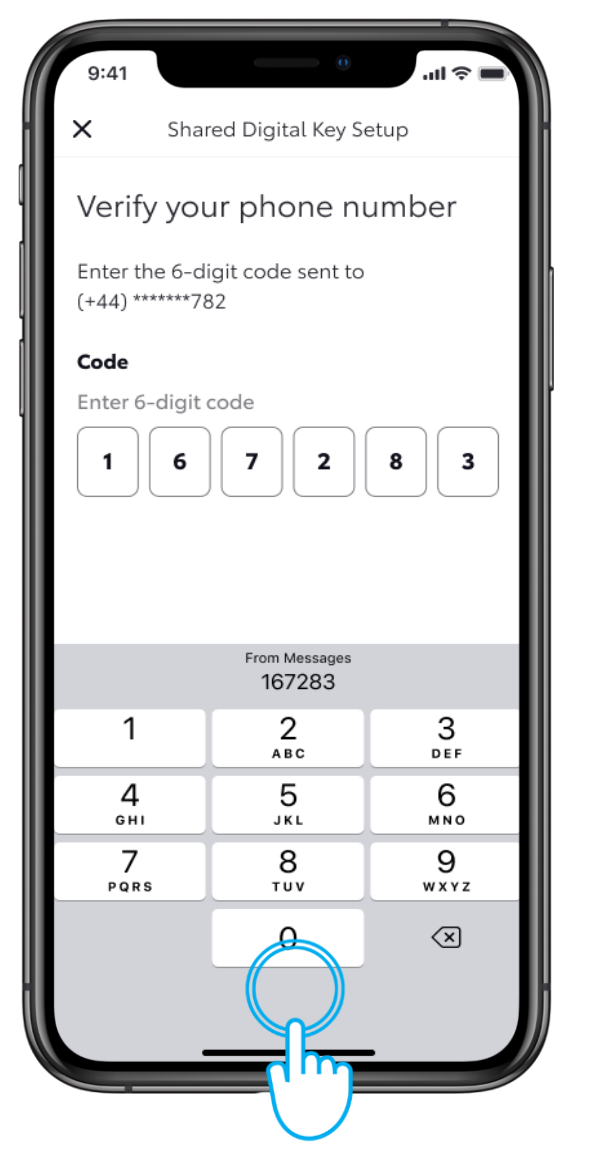

### KORAK 4

Verifikujte svoj broj telefona.

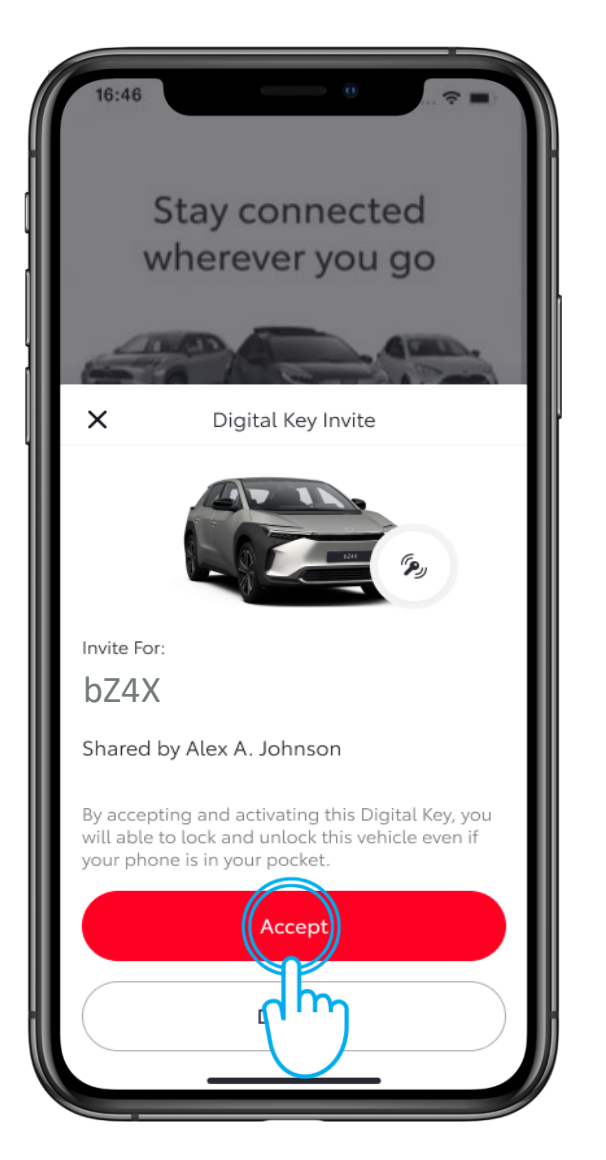

### KORAK 5

Da biste nastavili sa preuzimanjem deljenog digitalnog ključa, dodirnite "Accept".

| 9:41                           | 0                                                   | al 🗢 🖿      |
|--------------------------------|-----------------------------------------------------|-------------|
|                                | Digital Key Invite                                  |             |
|                                | $\bigcirc$                                          |             |
| Invite ac                      | cepted                                              |             |
| To activate a<br>shared with y | Digital Key that has bee<br>rou, please complete th | en<br>e set |
| up. This will t                | ake about 5 minutes.                                |             |
|                                |                                                     |             |
|                                |                                                     |             |
|                                |                                                     |             |
|                                |                                                     |             |
|                                | Sart Setur                                          |             |
|                                |                                                     |             |
|                                |                                                     |             |
|                                |                                                     |             |

### KORAK 6

Da biste aktivirali digitalni ključ, dodirnite "Start Setup".

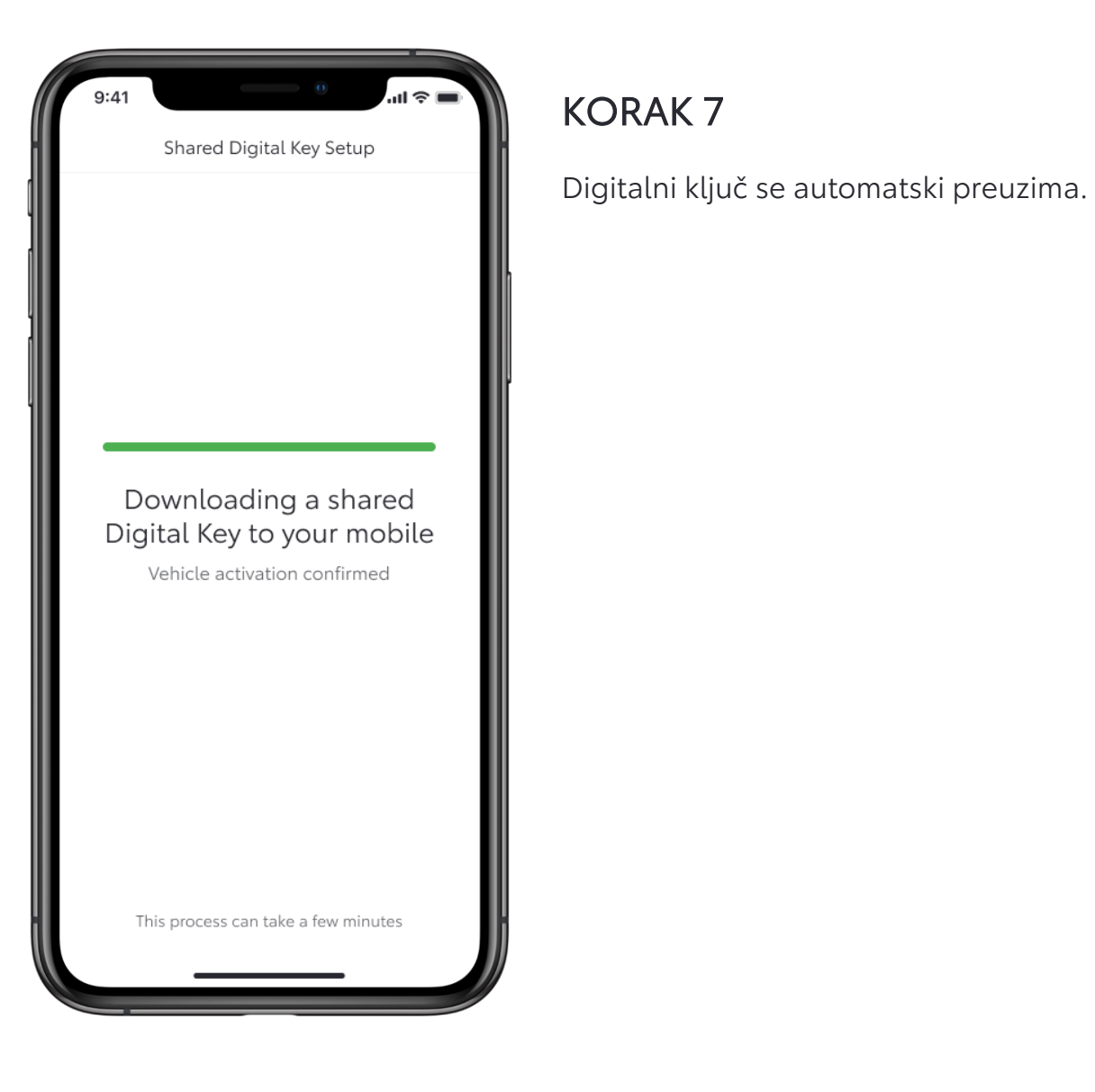

## Shared Digital Key Setup $\times$ Step 1 Of 4: Ready to pair ----Ready to pair with vehicle? • Make sure you are in a strong cellular network signal area • Bluetooth is enabled on your mobile Next

### KORAK 8

Da biste uparili telefon sa vozilom, pratite uputstva na ekranu.

Kliknite na "Next".

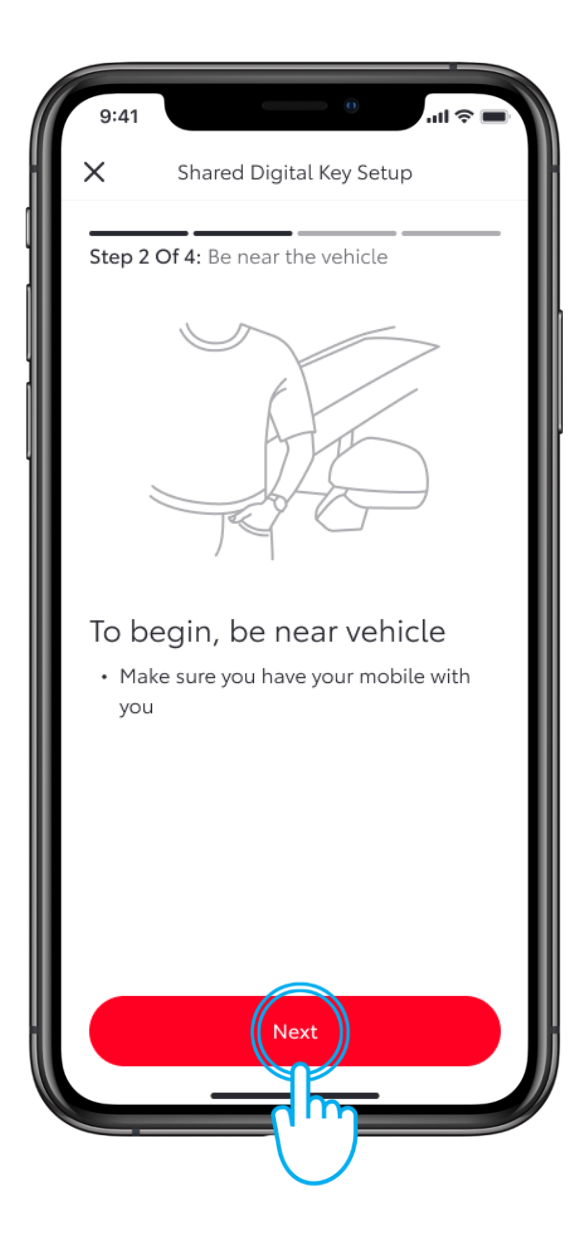

### KORAK 9

Ostanite blizu vozila i kliknite na "Next".

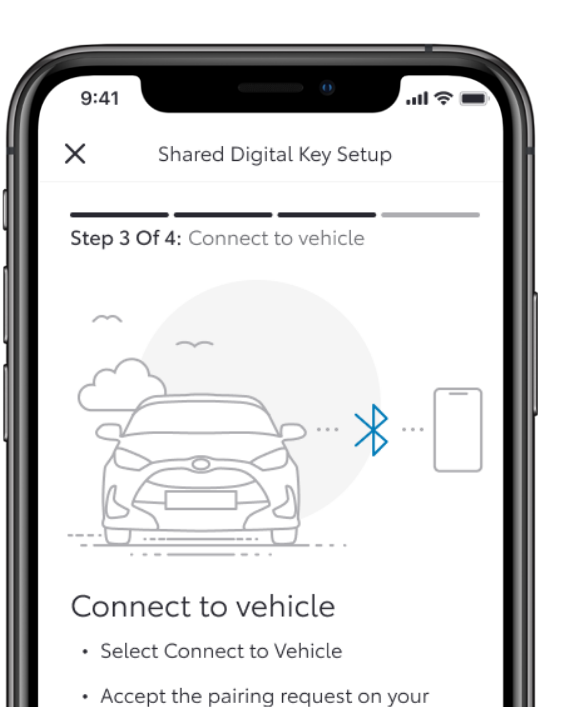

### KORAK 10

Dodirnite "Connect to Vehicle".

This process can take up to 60 seconds.

phone

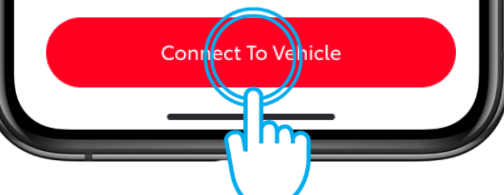

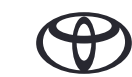

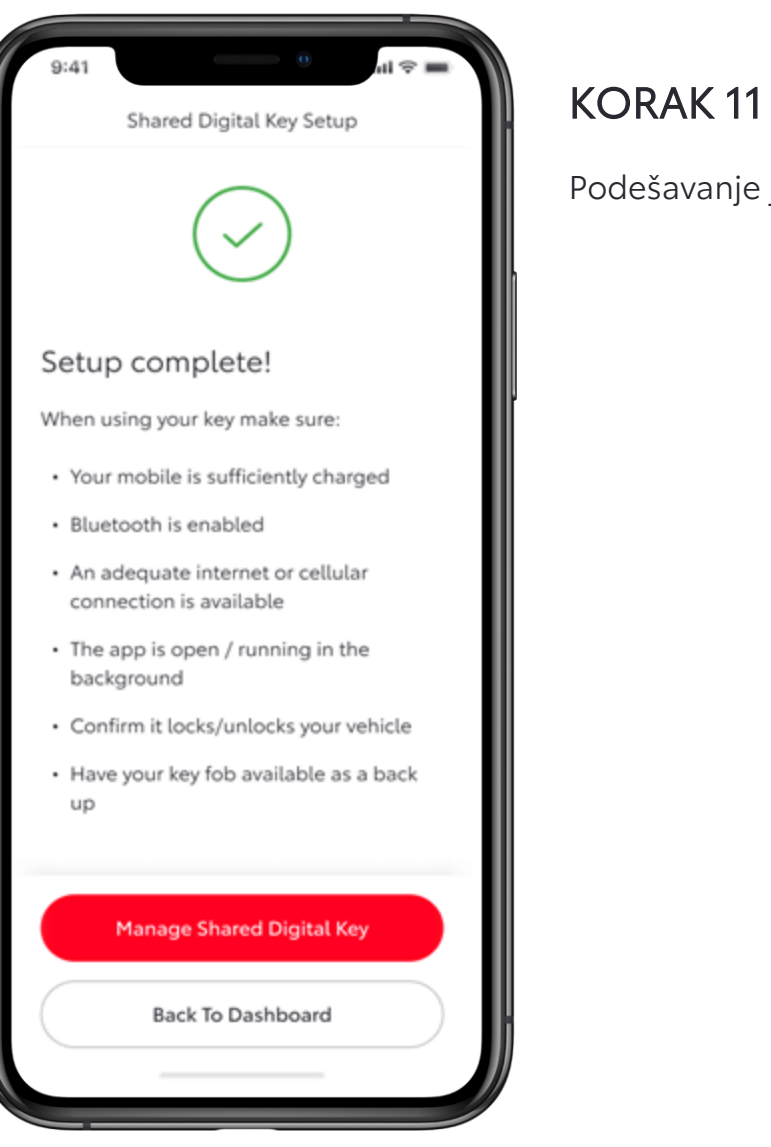

Podešavanje je sada završeno.

## KORIŠĆENJE DIGITALNOG KLJUČA

![](_page_9_Picture_1.jpeg)

### KORAK 1

Dok koristite aplikaciju, oznaka blututa će pokazivati kada je digitalni ključ u dometu.

Ovde ekran pokazuje da je digitalni ključ van dometa...

![](_page_9_Picture_5.jpeg)

### KORAK 2

...a ovde je digitalni ključ u dometu.

\*Zbog nekih ograničenja antene automobila i jačine signala, nek funkcionalnosti možda neće uvek raditi kako se očekuje. To se odnosi otključavanje, zaključavanje i pokretanje automobila, posebno ako postoje prepreke koje blokiraju signal.

![](_page_9_Picture_9.jpeg)

![](_page_10_Picture_1.jpeg)

### **KORAK1**

Da biste upravljali deljenjem svog digitalnog ključa ili ga uklonili, jednostavno idite na ekran sa podešavanjima digitalnog ključa.

Dodirnite "Digital Key Settings".

| 9:41                   | 0                    | • <b>■</b> | ١ |
|------------------------|----------------------|------------|---|
| <                      | Digital Key Settings |            |   |
|                        | P                    |            |   |
|                        | Activated            |            | l |
| Invite For:<br>bZ4X    | (                    |            |   |
| How To Use Digital Key |                      | >          | ľ |
| Customise Key Range    |                      | >          |   |
| Remove [               | Digital Key          | >          |   |
|                        |                      |            |   |
|                        |                      |            |   |
|                        |                      |            |   |
|                        |                      |            |   |
|                        |                      |            |   |
|                        |                      |            |   |
|                        |                      |            |   |
|                        |                      |            |   |

### KORAK 2

U ovom odeljku dostupno je više informacija o tome kako da koristite ili uklonite digitalni kliuč.

Napomena: Funkcija za pokretanje motora pametnog digitalnog ključa neće raditi ako je vaše vozilo opremljeno dodatnim uređajem za imobilizaciju, i ako se ključ imobilajzera ne nalazi u vozilu (isto kao i fizički ključ).

\*Povezane usluge se stalno pobolišavaju, pa se vizuelni prikazi i ekrani aplikacija u ovom uputstvu mogu donekle razlikovati od onih koji se vide u vašoj aplikaciji MyToyota.

\*Zbog mogućih ograničenja zbog antene vozila i jačine signala, uvek preporučujemo da telefon držite u ruci dok koristite funkcije pametnog digitalnog ključa.

\*\*Preporučujemo da imate fizički ključ pri ruci kao rezervnu kopiju kad god je to moguće.

![](_page_10_Picture_12.jpeg)

# SVAKO REŠENJE JE VAŽNO

\*Povezane usluge se stalno poboljšavaju, pa se se vizuelni prikazi i ekrani aplikacija u ovom uputstvu mogu donekle razlikovati od onih koji se vide u vašoj aplikaciji MyToyota. \*Zbog mogućih ograničenja zbog antene vozila i jačine signala, uvek preporučujemo da telefon držite u ruci dok koristite funkcije pametnog digitalnog ključa. \*\*Preporučujemo da imate fizički ključ pri ruci kao rezervnu kopiju kad god je to moguće.

![](_page_11_Picture_2.jpeg)